# **Enterprise - How to Merge Invoices**

Last Modified on 04/20/2020 2:17 pm CDT

## Why Merge Invoices?

If your customer is asking for one invoice when normally they ask for invoices split by worksite, etc. or when you have a few invoices because of corrections made, you can merge these invoices to have all the transactions on a single invoice to send the customer.

#### This article covers:

- 1. Preparing for merging
- 2. How to merge
- 3. Post merging information

### **Before You Merge:**

Know that the main purpose of the functionality associated with merging invoices is so that your customer can see the total owed balance of multiple invoices in one invoice, as you intended.

It is important to note that this merge process does not erase or delete any original invoice details.

For example, let's say I have 2 invoices that I want to combine:

| Invoice | Parent Invoice (#1234) | Additional Invoice (#4321) |  |  |  |
|---------|------------------------|----------------------------|--|--|--|
| Balance | \$500                  | \$200                      |  |  |  |

When we merge these 2 invoices together:

| Invoice | NEW MERGED Parent Invoice (#1234) |  |  |  |  |
|---------|-----------------------------------|--|--|--|--|
| Balance | \$700                             |  |  |  |  |

Post merge, if you searched the invoice register you would still find Invoice #4321 with \$200 amount.

The historical data remains the same; we are simply updating the way the parent invoice will display for the customer.

Following this logic, when the Customer sends a payment for invoice #1234, you will need to mark \$500 payment on invoice #1234 and \$200 on invoice #4321.

### **To Merge Invoices**

- 1. Locate the first invoice you would like to merge
  - This invoice is known as the *parent invoice*.
  - Navigate to the details page of the invoice:

| Buy N La<br>123 Main St.<br>Cokato, MN<br>(123) 456-78                                                                                                    | arge (Primary)<br>ID: 4295013744<br>55321 Branch: Memphis SW<br>90 | Prep for Lunch    | with Ann             | Luke Dane Background check<br>Currently viewing 2 of 84461 tasks. View more                |                                                                                                    |                              |  |
|----------------------------------------------------------------------------------------------------|--------------------------------------------------------------------|-------------------|----------------------|--------------------------------------------------------------------------------------------|----------------------------------------------------------------------------------------------------|------------------------------|--|
| 0 🗹                                                                                                    | +++++                                                              | ▶ tasks ap        | pointments           | social ema                                                                                 | il 🕂                                                                                                    | TO+                          |  |
| visifile<br>• details<br>• defaults<br>documents<br>• integrations<br>• invoice history<br>invoice detail<br>• invoice setup<br>• evaluations<br>messages<br>pagment bistory | Buy N Large 123 Main St. Cokato, MN, 55321                         | item<br>Reg Hours | id quant<br>72249 8. | Invoice Number 11<br>Invoice Date 11<br>Owed Bala<br>\$160.00<br>ity rate we<br>00 \$20.00 | Image: Second Second |                              |  |
| employee<br>customer                                                                                                    | Adjustment Items <u>Tax Items</u>                                  |                   | Total                |                                                                                            |                                                                                                    | \$0.00<br>\$0.00<br>\$160.00 |  |

2. Click 🔥 and select merge invoice:

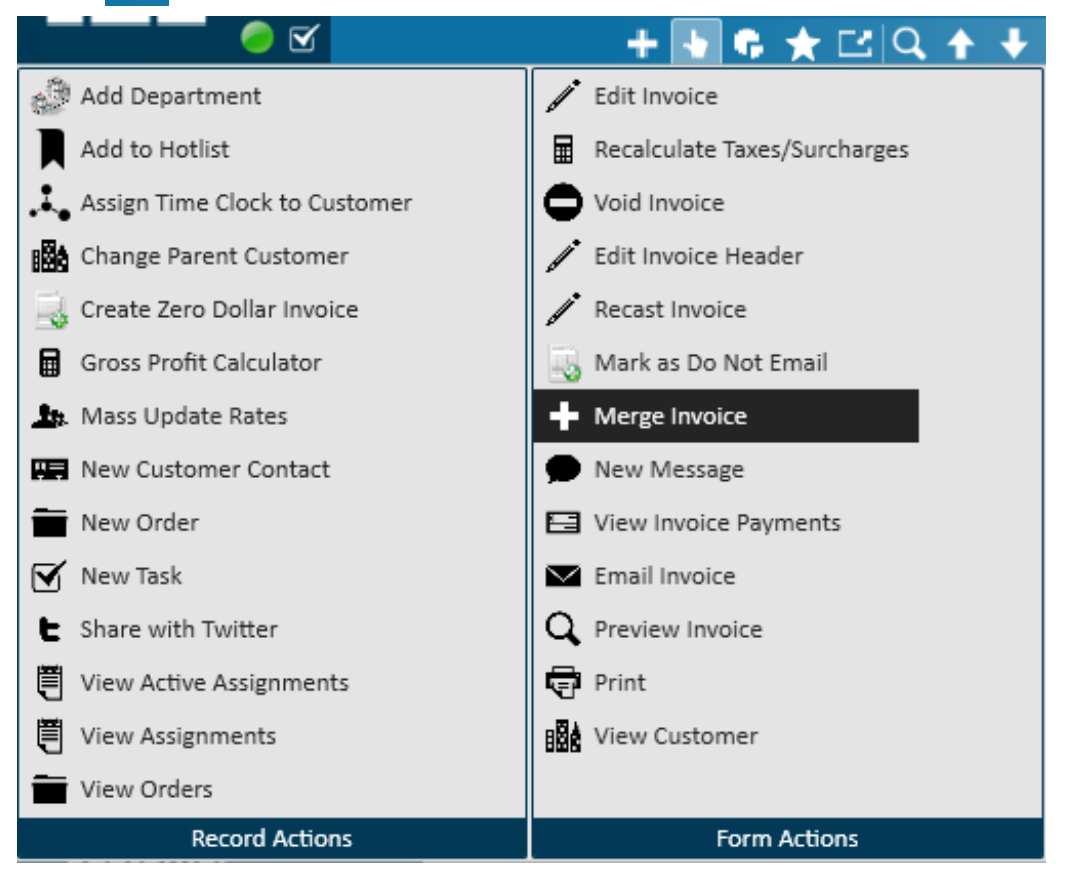

- This will open a new window to start the merging process.
- 3. Select your new invoice number.
  - You can choose to keep the parent invoice or create a new invoice number:

#### invoice number options

- Use parent invoice number (1561401)
- Use a new invoice number
- Select 'Next' to continue.
- 4. Locate the additional invoice(s) you wish to merge into the parent invoice.
  - Utilize the search options to locate the invoice(s).
  - Select the checkbox next to each invoice you would like to merge with the parent invoice.
  - Select 'Next' to continue:

| 🕻 ← → ▼ 🗥 🗎 📘                                                         | Search for Employees, Customers,                       | Orders, etc. 🔍                                             |                      | AMELIA       | A.STOUT: High Tec          | h Staffing           | • 🤉 🕹             | o x  |
|-----------------------------------------------------------------------|--------------------------------------------------------|------------------------------------------------------------|----------------------|--------------|----------------------------|----------------------|-------------------|------|
| Buy N Large<br>123 Main St.<br>Okato MN 553                           | Prep for Lunch with Ann Luke Dane Background check     |                                                            |                      |              |                            |                      |                   |      |
| (123) 456-7890                                                        | zi oranon, wempin                                      |                                                            |                      |              | Currently v                | iewing 2 of 844      | 161 tasks. View i | more |
| 0 🗹                                                                   | ++6                                                    | ★ ⊡ Q ★ ↓                                                  | ▶ tasks a            | appointments | social em                  | ail                  | + 🔻               | ວ →  |
| visifile                                                              | Invoices Detailed View                                 |                                                            |                      |              |                            | Search               |                   |      |
| <ul> <li>defaults</li> </ul>                                          | Drag a column header here to                           | group by that column.                                      |                      |              |                            | From                 | 9/12/2018         |      |
| documents                                                             | O.▼ Posted Inv Num ▼ D                                 | Date 🔻 Customer                                            | Department B         | Branch       | Amount P                   | То                   |                   |      |
| integrations     invoice history     invoice detail     invoice setup | 1561402 Co:<br>Inv ID: 17524<br>OVERDUE                | uy N Large,<br>st Center Invoice Date<br>Last Paid         | 11/6/2018 Am         | iount<br>id  |                            | Customer<br>Due Date |                   |      |
| <ul> <li>evaluations</li> </ul>                                       |                                                        | NUL                                                        | 11/10/2010 08        | ance         |                            | Inv Number           |                   |      |
| messages<br>payment history<br>tasks                                  | 1561401 Co:<br>Inv ID: 17523                           | st Center Invoice Date<br>Last Paid                        | 11/6/2018 Am         | iount<br>id  |                            | Inv ID               |                   |      |
| search                                                                | 44                                                     | Invoice Due                                                | 11/16/2018 Bal       | ance         |                            | Inv Amount           |                   |      |
|                                                                       | 1561337<br>Inv ID: 17445<br>OVERDUE                    | uy N Large,<br>st Center Invoice Date<br>Last Paid         | 10/11/2018 Am        | iount<br>id  |                            | Balance              | ding invoices     |      |
| employee                                                              |                                                        | Invoice Due                                                | 10/26/2018 Bal       | ance         | Show only Overdue invoices |                      |                   |      |
| customer                                                              | 1561336 Cor<br>Inv ID: 17444                           | uy N Large,<br>st Center Invoice Date<br>Last Paid         | 10/11/2018 Am<br>Pai | iount<br>id  |                            | Exclude \$           | 0 Balance invoic  | es   |
| order                                                                 | OVERDUE                                                | Invoice Due                                                | 10/26/2018 Bal       | ance         |                            |                      |                   |      |
| contact                                                               | 1561335<br>Inv ID: 17443                               | uy N Large,<br>st Center Invoice Date<br>Last Paid         | 10/11/2018 Am<br>Pai | iount<br>id  |                            | (                    | Search            |      |
| pay / bill                                                            | UVERDUE                                                | Invoice Due                                                | 10/26/2018 Bal       | ance         |                            |                      |                   |      |
| calendar<br>reports<br>all options                                    | 1561308<br>Inv ID: 17414<br>Master Inv Number: 1561308 | u <b>y N Large,</b><br>st Center Invoice Date<br>Last Paid | 10/10/2018 Am<br>Pai | iount<br>id  | +                          |                      |                   |      |

- 5. Select 'View' or 'Print.'
  - 'View merged invoice details' will take you to the newly merged invoice.
  - 'Print preview' will open a file for you to print the newly merged invoice in order to send to your customer.
  - Otherwise, select 'Finish' to close the window and complete the merge.

## **Post-Merge Things to Know:**

#### **Reviewing Invoice Details**

On the parent invoice, you will see all transactions under the invoice details. To see merging information, click on extended invoice details and select merged invoices to see merged invoice information:

|   | visifile<br>• details<br>• defaults            | Buy N Large<br>123 Main St.<br>Cokato, MN, 55321             |            |        |                      | Invoice Number 1561<br>Invoice Date 11/6/2 | 401 Weeken<br>2018 Pay Date |           |
|---|------------------------------------------------|--------------------------------------------------------------|------------|--------|----------------------|--------------------------------------------|-----------------------------|-----------|
|   | documents<br>integrations<br>invoice history   |                                                              |            |        |                      | Owed Balance<br>\$3,185.06                 | e Am<br><b>\$0</b>          | ount Paid |
| • | invoice detail<br>invoice setup<br>evaluations | Extended Invoice Details<br>Extended Details<br>Transactions | Inv ID Inv | Number | Customer             |                                            | Inv Date                    | Q 👪 🗙     |
|   | nessages<br>payment history<br>tasks           | Email Recipients<br>Email Log                                | 17524 156  | 1402   | Buy N Large, Primary |                                            | 11/6/2018                   | \$160.00  |
|   | search                                         | Payments<br>Merged Invoices<br>Messages                      |            |        |                      |                                            |                             |           |

Utilize the 'X' icon in the corner of this screen to unmerge an invoice that was merged by accident.

#### Viewing a Merged Invoice

The invoices that were merged to the parent are still in your system.

In our example, I merged invoice #1561402 with the parent invoice #1561401. When we navigate to invoice #1561402, you will see we can still preview, print, email, edit, and even void the invoice.

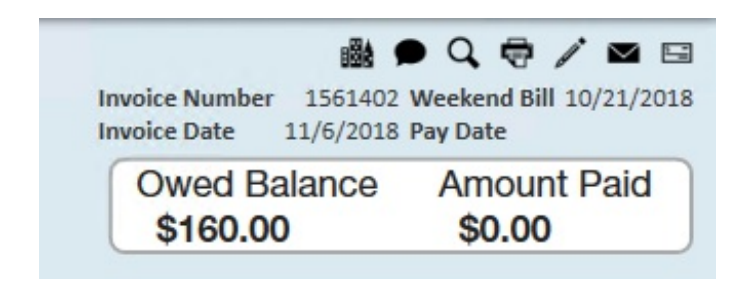

When paying the merged invoice balance, you will still apply the payments to each invoice's original number.

Following our example, when in the invoice payments wizard, both invoices display with individual balances and must also be paid individually.

| invoice payments - enter payments                         |               |                                              |                  |             |             |            |                  |                   |                |  |
|-----------------------------------------------------------|---------------|----------------------------------------------|------------------|-------------|-------------|------------|------------------|-------------------|----------------|--|
| Select Session                                            | enter pay     | yment amo                                    | ounts            |             |             |            |                  |                   | ¢              |  |
| <ul> <li>Enter Payments</li> <li>Post Payments</li> </ul> | Find Invoice  | s Quick Pay                                  | Lock Box Correct | tions       |             |            |                  |                   |                |  |
|                                                           | Start Date    | 9/13/2018 🖩                                  | Customer Name    | buy         | Branch Name | ~          | 🕱 Unpaid         | 0                 |                |  |
|                                                           | End Date      | III                                          | Customer ID      |             | Inv Number  |            | 🗶 Partially paid | Search            | Clear Criteria |  |
|                                                           | Inv Amount    |                                              | Inv Balance      |             |             |            | Paid in full     |                   |                |  |
|                                                           | Show m        | ) Show more options Zero Dollar Invoice Only |                  |             |             |            |                  |                   |                |  |
|                                                           |               |                                              |                  |             |             |            | This Session Or  | ly                |                |  |
|                                                           | Default Pay [ | Date: 12/12/201                              | .8 🔳             |             |             |            |                  | 🗎 🗭 🖬 🗸 🛧         | C 🐻 🗅 🗙        |  |
|                                                           | Batch         | Inv 🔺                                        | Customer         | Customer ID | Total       | Balance    | Pending Balance  | Pay Am 🔳 🛛 Reason | 🛛 Action       |  |
|                                                           | ▶ -1          | 1561337                                      | Buy N Large      | 4295013744  | :160.00     | \$160.00   | \$160.00         | \$0.00            | Payment        |  |
|                                                           | -1            | 1561401                                      | Buy N Large      | 4295013744  | ,025.06     | \$3,025.06 | \$3,025.06       | \$0.00            | Payment        |  |
|                                                           | ▶ -1          | 1561402                                      | Buy N Large      | 4295013744  | 160.00      | \$160.00   | \$160.00         | \$0.00            | Payment        |  |
|                                                           | ▶ -1          | 1561403                                      | Buy N Large      | 4295013744  | 353.25      | \$353.25   | \$353.25         | \$0.00            | Payment        |  |

## **Related Articles**